### Bedienungsanleitung

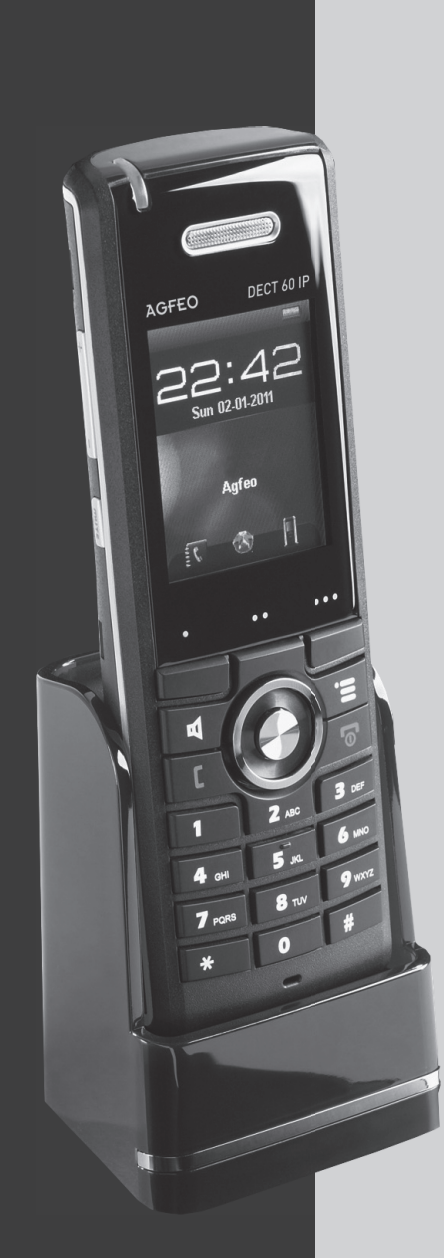

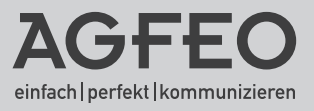

#### Sicherheitshinweise

- Nur den für das Mobilteil zugelassenen Akku (3,7V 1100 mAh Li-Ion) verwenden. Niemals andere Akkus verwenden!
- Austausch des Akkus nur durch einen Original-Akku des Herstellers.
- Der Akku wird während des Aufladens des Mobilteils warm: Dies ist ein ganz normaler Vorgang.
- Verwenden Sie nur die vorgesehene Ladeschale.
- Benutzen Sie das Mobilteil niemals im Regen, in der Badewanne oder fassen es mit nassen Händen an.
- Achten Sie darauf, daß die Ladekontakte nicht mit leitenden Materialien in Berührung kommen.
- Es wird empfohlen, bei einem Gewitter den Netzstecker aus der Steckdose zu ziehen.
- Es handelt sich hier um ein wiederaufladbares Produkt. Es ist normal, daß bei täglicher Benutzung Wärme erzeugt wird. Es wird empfohlen, das Produkt nicht auf antike, furnierte Oberflächen oder Holzoberflächen zu stellen.
- Zum Reinigen des Produkts ein feuchtes (nicht nasses) oder antistatisches Tuch verwenden. Verwenden Sie niemals ein trockenes Tuch, da sich das Produkt statisch aufladen könnte. Sprühen Sie keine Reinigungsmittel direkt auf das Mobilteil oder die Ladeschale.

#### BATTERIEN UND AKKUMULATOREN

Wenn Ihr Produkt Batterien oder Akkumulatoren enthält, müssen diese an den ausgewiesenen Sammelstellen entsorgt werden.

#### Über dieses Handbuch

Diese Anleitung ist gültig für den Auslieferungszustand des Telefons und die zum Zeitpunkt der Drucklegung aktuelle Firmware der TK-Anlage. Sollte das Telefon oder die TK-Anlage durch eine vom Hersteller bereitgestellte neue Software modifiziert werden, können einzelne Teile der Anleitung Ihre Gültigkeit verlieren.

#### Inhaltsverzeichnis

| Sicherheitshinweise<br>Über dieses Handbuch<br>Einleitung<br>Gebrauchsbestimmungen                                                                                                    | . 2<br>. 2<br>. 5<br>. 5                                               |
|----------------------------------------------------------------------------------------------------|------------------------------------------------------------------------|
| Inbetriebnahme<br>Das AGFEO DECT 60 IP<br>Die Ladeschale des DECT 60 IP<br>DECT 60 IP in Betrieb nehmen<br>Gürtelclip anbringen<br>DECT 60 IP einschalten<br>DECT 60 IP ausschalten<br>Die Tastensperre ein- / ausschalten<br>Menüpunkt verlassen<br>DECT 60 IP an einer AGFEO DECT IP-Basis anmelden<br>DECT 60 IP von der Basis abmelden | . 6<br>. 7<br>. 7<br>. 8<br>. 8<br>. 8<br>. 8                          |
| Grundeinstellungen Ruftonmelodie und Lautstärke einstellen                                                                                                    | . 9<br>. 9<br>10<br>10<br>10<br>11<br>11<br>12<br>12<br>13<br>13<br>14 |
| Wooliteit in Austiererungszustand zurücksetzen<br>Wecker<br>Einmalige Weckzeit einstellen<br>Wiederkehrende Weckzeit einstellen<br>Schlummerzeit einstellen                                                                                                    | 14<br>15<br>15<br>15                                                   |
| Kontaktliste/Telefonbuch<br>Die Kontaktliste - Das interne Telefonbuch des DECT 60 IP<br>Wichtige Hinweise zur Kontaktliste<br>Kontakt speichern<br>Kontakt bearbeiten<br>Kontakt löschen<br>Kontakt zur Kurzwahl hinzufügen<br>Kontakt vor Anruf bearbeiten<br>Alle Kontakte löschen                                                      | 16<br>16<br>16<br>17<br>17<br>17                                       |

#### Inhaltsverzeichnis

| Zentrales Telefonbuch der Basis                                         | 17 |
|-------------------------------------------------------------------------|----|
| Anrufliste                                                              |    |
| Anrufliste- und Verbindungsliste                                        | 18 |
| Rufnummer aus der Anrufliste wählen                                     | 18 |
| Rufnummer aus der Anrufliste als Kontakt in der Kontaktliste speichern  | 18 |
| Rufnummer aus der Anrufliste zu einem Kontakt im Telefonbuch hinzufügen | 18 |
| Rufnummer aus der Anrufliste löschen                                    | 19 |
| Alle Rufnummern aus der Anrufliste löschen                              | 19 |
| Namen mit der Zifferntastatur eingeben                                  | 19 |
| Telefonieren                                                            |    |
| Telefonieren - ein ankommendes Gespräch annehmen oder abweisen          | 20 |
| Telefonieren - bei Ihnen wird angeklop <sup>'</sup> ft                  | 20 |
| Telefonieren - zwischen zwei Gesprächen Makeln                          | 20 |
| Telefonieren - eine Dreierkonferenz einleiten                           | 20 |
| Telefonieren - ein Gespräch übergeben                                   | 21 |
|                                                                         |    |
| Der Messmodus                                                           | 22 |
| Wichtige Hinweise zur CLIP Funktion                                     | 23 |
| Technische Daten                                                        | 23 |

#### Einleitung

Wir gratulieren Ihnen zum Kauf des AGFEO DECT 60 IP! Mit diesem Premiumprodukt haben Sie sich für eine mobile Kommunikationszentrale entschieden, die mit folgenden Features glänzt:

- Kontaktliste (Telefoninternes Telefonbuch) mit 100 Einträgen.
- Umfangreiche Anruflisten-Funktion
- Zugriff auf das zentrale Telefonbuch des AGFEO DECT IP-Systems.
- Abgleich der ankommenden Nummern mit den Telefonbucheinträgen Ihrer AGFEO TK-Anlage. So wird auch der Name und nicht nur die Rufnummer angezeigt!

#### Gebrauchsbestimmungen

Das AGFEO DECT 60 IP ist zum Betrieb an einer AGFEO DECT IP-Basis in Verbindung mit einem AGFEO LAN-Modul mit integriertem SIP Server und einer Firmware ab Version 2.340.00 bestimmt.

Über Software-Upgrades informiert Sie Ihr Fachhändler.

Eine Haftung der AGFEO GmbH & Co. KG für Schäden aus nicht bestimmungsgemäßem Gebrauch des DECT 60 IP ist ausgeschlossen.

#### Das AGFEO DECT 60 IP

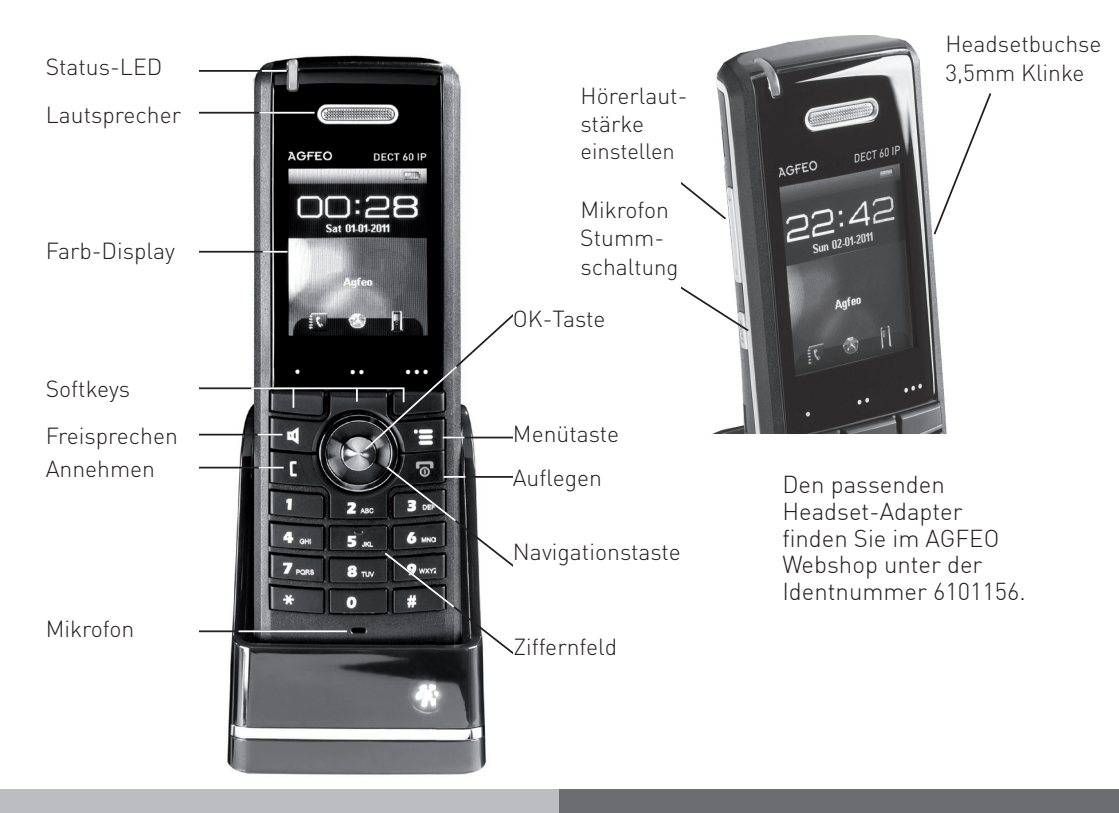

#### Die Ladeschale des DECT 60 IP

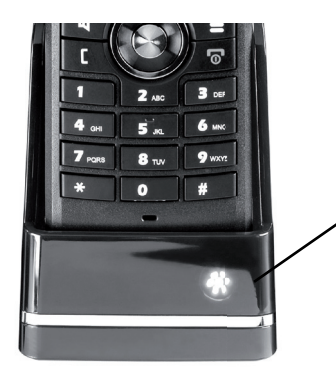

#### Ladekontrollleuchte:

Die LED leuchtet dauerhaft, wenn das DECT 60 IP korrekt in der Ladeschale steht und der Akku geladen wird.

#### **DECT 60 IP in Betrieb nehmen**

- Öffnen Sie das Akkufach Ihres DECT 60 IP:
- Ziehen Sie die Verriegelung und heben Sie die Akkuklappe an.

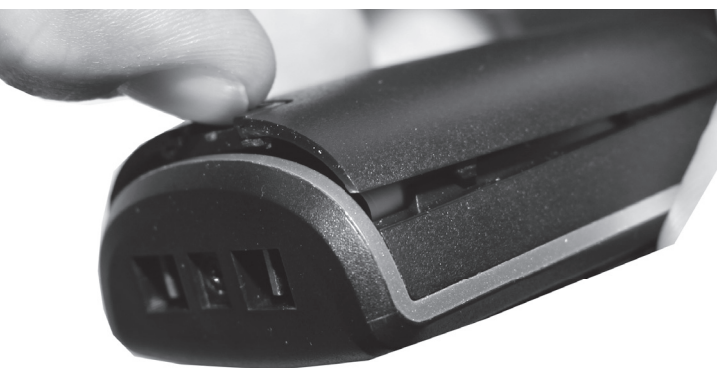

- Entfernen Sie die Akkuklappe vom Gerät. Entfernen Sie die Schutzfolie von den Kontakten des Akkus.
- Schließen Sie den Deckel des Akkufachs, indem Sie in der umgekehrten Reihenfolge des Öffnens vorgehen.
- Schließen Sie das mitgelieferte Netzteil an der Ladeschale an.
- Stellen Sie das Telefon in die Ladeschale und laden Sie den Akku vollständig auf. Dies kann, in Abhängigkeit vom Ladezustand des Akkus, bis zu 6 Stunden dauern.

#### Gürtelclip anbringen

Drücken Sie den Gürtelclip, wie im Foto dargestellt, in die dafür vorgesehenen Aussparrungen, bis er hörbar einrastet.

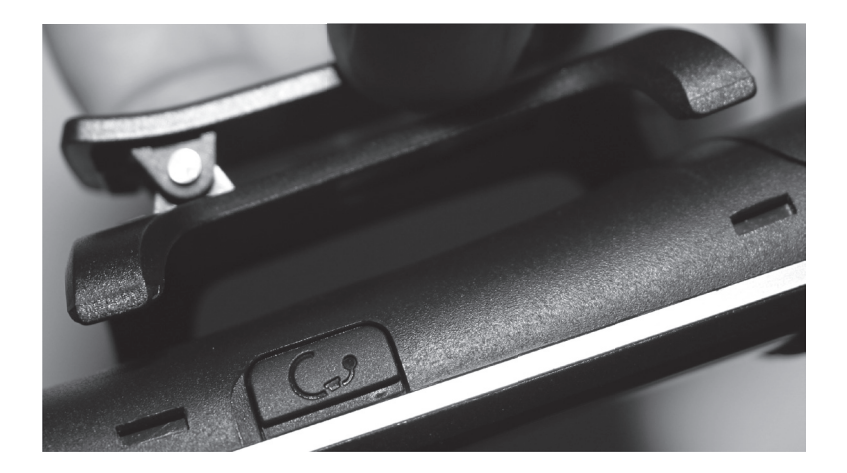

#### DECT 60 IP einschalten

Halten Sie die Taste 🖉 für mindestens 2 Sekunden gedrückt, um das DECT 60 IP einzuschalten.

#### DECT 60 IP ausschalten

Halten Sie die Taste 🖉 für mindestens 3 Sekunden gedrückt, um das DECT 60 IP auszuschalten.

#### Die Tastensperre ein- / ausschalten

Um die Tastensperre ein- oder auszuschalten, drücken Sie erst die "OK" Taste ( ) und dann die Taste . Eine aktivierte Tastensperre wird Ihnen durch das Schloßsymbol im Display dargestellt.

#### Menüpunkt verlassen

Um Menüpunkte im Menü des Telefons zu verlassen, drücken Sie die

"Auflegen"-Taste ( 🖉 ) .

#### DECT 60 IP an einer AGFEO DECT IP-Basis anmelden

Bereiten Sie die Anmeldung vor, wie in der Anleitung der DECT IP-Basis beschrieben. Anschließend gehen Sie am Telefon wie folgt vor:

Drücken Sie die Taste Tell um das Menü zu öffnen. Wählen Sie mit der Navigationstaste Oden Punkt "Verbindungen" aus und bestätigen Sie mit "OK" ( ).

- Wählen Sie "Registriere" aus und drücken Sie "OK" ( 🐠 ).
- Geben Sie die Basis PIN ein ("0000") und drücken Sie "OK" ( 🌒 ).
- Das Telefon wird an der Basis angemeldet.

#### DECT 60 IP von der Basis abmelden

Drücken Sie die Taste 📜 um das Menü zu öffnen. Wählen Sie mit der Navigationstaste Oden Punkt "Verbindungen" aus und bestätigen Sie mit "OK" ( ).

- Wählen Sie "Registr. aufheb." aus und drücken Sie "OK" ( 🌗 ).
- Geben Sie die Mobilteil PIN ein (im Auslieferungszustand "0000").
- Das Telefon wird von der Basis abgemeldet.
- 8

#### Ruftonmelodie und Lautstärke einstellen

Sie können zwischen 6 verschiedenen Ruftonmelodien wählen, die Ruftonlautstärke ist in 6 Stufen einstellbar.

Drücken Sie die Taste ), wählen Sie dann mit der Navigationstaste ) den Punkt "Audioeinstellungen" aus und bestätigen Sie mit "OK" () ). Wählen Sie "Ruftonlautstärke" aus und bestätigen Sie mit "OK" () ). Ändern Sie die Lautstärke mit der Navigationstaste und bestätigen Sie mit "OK" () ). Wählen Sie "Ruftonmelodie" aus und bestätigen Sie mit "OK" () ). Scrollen Sie mit der Navigationstaste durch die Melodien. Mit "Abspielen" können Sie sich die Melodie anhören. Mit "OK" () ) können Sie eine Melodie aktivieren.

#### Alarmton und Lautstärke einstellen

Sie können zwischen 6 verschiedenen Alarmtönen für den Weckruf wählen, die Lautstärke lässt sich in 6 Stufen einstellen.

Drücken Sie die Taste **1**, wählen Sie dann mit der Navigationstaste **()** den Punkt "Audioeinstellungen" aus und bestätigen Sie mit "OK" (**()**).

Wählen Sie "Alarmlautstärke" aus und bestätigen Sie mit "OK" ( 🌒 ).

Ändern Sie die Lautstärke mit der Navigationstaste und bestätigen Sie mit "OK" ( 🌘 ) .

Wählen Sie "Alarmton" aus und bestätigen Sie mit "OK" ( 🌒 ).

Scrollen Sie mit der Navigationstaste durch die Melodien.

Mit "Abspiel." können Sie sich die Melodie anhören.

Mit "OK" ( 🌒 ) können Sie eine Melodie aktivieren.

#### Vibrationsalarm einstellen

Das Mobilteil verfügt über einen Vibrationsalarm, der ankommende Rufe signalisiert. Diesen Vibrationsalarm können Sie ein- und ausschalten.

Drücken Sie die Taste 1 , wählen Sie dann mit der Navigationstaste O den Punkt "Audioeinstellungen" aus und bestätigen Sie mit "OK" ( ).

Wählen Sie "Vibrationsalarm" aus und bestätigen Sie mit "OK" ( 🌒 ) .

Wählen Sie die gewünschte Option mit der Navigationstaste 🔘 und bestätigen Sie mit "Auswahl".

#### **Tastenton einstellen**

Der Tastenton dient zur akustischen Bestätigung eines Tastendrucks. Um den Tastenton einoder auszuschalten, drücken Sie die Taste (), wählen Sie dann mit der Navigationstaste den Punkt "Audioeinstellungen" aus und bestätigen Sie mit "OK" ()). Wählen Sie "Tastenton" aus und bestätigen Sie mit "OK" ()).

Wählen Sie die gewünschte Option mit der Navigationstaste Ound bestätigen Sie mit "Auswahl".

#### Bestätigungston einstellen

Der Bestätigungston ertönt bei jeder durchgeführten Änderung in den Einstellungen des Mobilteils als Bestätigung. Um den Bestätigungston ein- oder auszuschalten, drücken Sie die Taste i, wählen Sie dann mit der Navigationstaste oden Punkt "Audioeinstellungen" aus und bestätigen Sie mit "OK" (). Wählen Sie "Bestätigungston" mit der Navigationstaste oden aus. Schalten Sie den Bestätigungston mit den Softkeys ein oder aus.

#### **Reichweiten Warnung**

Der Reichweiten Warnton signalisiert Ihnen, dass Sie sich mit dem Mobilteil aus dem Sende- und Empfangsbereich Ihres DECT Systems entfernen. Um den Reichweiten Warnton einoder auszuschalten, drücken Sie die Taste die Taste dann mit der Navigationstaste den Punkt "Audioeinstellungen" aus und bestätigen Sie mit "OK" ( ). Wählen Sie "Warnung Reichweite" mit der Navigationstaste dus.

Schalten Sie den Warnton mit den Softkeys ein oder aus.

#### Aufladeton einstellen

Der Aufladeton signalisiert Ihnen, dass der Akku Ihres Mobilteils geladen werden muß. Um den Aufladeton ein- oder auszuschalten, drücken Sie die Taste mit der Navigationstaste "OK" ( ). Wählen Sie "Aufladeton" mit der Navigationstaste Wählen Sie "Aufladeton" mit der Navigationstaste

Schalten Sie den Aufladeton mit den Softkeys ein oder aus.

#### Zeit und Datumsformat auswählen

Das DECT 60 IP bietet Ihnen unterschiedliche Zeit und Datumsformate zur Anzeige an. Drücken Sie die Taste ), wählen Sie dann mit der Navigationstaste ) den Punkt "Einstellungen" aus und bestätigen Sie mit "OK" ( ) ]. Wählen Sie "Zeit & Datum" aus und bestätigen Sie mit "OK" ( ) ]. Wählen Sie die gewünschte Option aus und bestätigen Sie mit "OK" ( ) ]. Wählen Sie "Datumsformat" aus und bestätigen Sie mit "OK" ( ) ]. Wählen Sie die gewünschte Option aus und bestätigen Sie mit "OK" ( ) ].

#### Hinweis:

Die Zeit- und Datumsinformationen werden von der DECT IP-Basis an das Telefon übertragen. Ist in der Basis kein Zeitserver eingerichtet, werden die Zeit- und Datumsinformationen auf dem Mobilteil nicht korrekt angezeigt!

#### Displaysprache einstellen

Um die Displaysprache Ihres DECT 60 IP einzustellen, drücken Sie die Taste Sie dann mit der Navigationstaste den Punkt "Einstellungen" aus und bestätigen Sie mit "OK" (

Wählen Sie "Sprache" aus und bestätigen Sie mit "OK" ( 🌒 ).

Wählen Sie die gewünschte Sprache aus und bestätigen Sie mit "OK" ( ).

#### LED Anzeige

Die Status-LED Ihres Mobilteils kann durch drei unterschiedliche Farben verschiedene Zustände anzeigen. Sie können für jede der drei LED-Farben festlegen, welchen Status die jeweilige LED-Farbe signalisieren soll.

Drücken Sie die Taste **1**, wählen Sie dann mit der Navigationstaste **()** den Punkt "Einstellungen" aus und bestätigen Sie mit "OK" ( **()** ).

Wählen Sie "LED Anzeige" aus und bestätigen Sie mit "OK" ( 🎧 ).

Wählen Sie die gewünschte LED-Farbe aus und bestätigen Sie mit "OK" ( 🌒).

Wählen Sie die Statusmeldung aus und bestätigen Sie mit"OK" ( 🌗 ).

#### Automatische Tastensperre einstellen

Sie haben die Wahl, ob die Tastensperre automatisch nach einer vorgegebenen Zeit aktiviert werden soll oder ob Sie die Tastensperre aktiveren möchten, wie auf Seite 8 beschrieben. Drücken Sie die Taste , wählen Sie dann mit der Navigationstaste , den Punkt "Einstellungen" aus und bestätigen Sie mit "OK" ( ). Wählen Sie "Sicherheit" aus und bestätigen Sie mit "OK" (). Wählen Sie "Autom. Tastensperre" aus und bestätigen Sie mit "OK" ().

Wählen Sie die Zeitspanne aus, nach der die Tastensperre automatisch aktiviert werden soll und bestätigen Sie mit "OK" (

#### Mobilteil-PIN ändern

Die Mobilteil-PIN wird benötigt um das Mobilteil von der Basis abzumelden und um den Auslieferungszustand wieder herzustellen.

Im Auslieferungszustand ist die PIN "0000".

Drücken Sie die Taste 📷 , wählen Sie dann mit der Navigationstaste 🔘 den Punkt

"Einstellungen" aus und bestätigen Sie mit "OK" ( 🌒 ).

Wählen Sie "Sicherheit" aus und bestätigen Sie mit "OK" (🌗 ).

Wählen Sie "PIN ändern" aus und bestätigen Sie mit "OK" ( 🌒).

Geben Sie die aktuelle PIN ein und bestätigen Sie mit"OK" ( 🌗 ).

Geben Sie die neue PIN ein und bestätigen Sie mit "OK" ( 🌒 ].

#### Name des Mobilteils ändern

Sie können in Ihrem Mobilteil eine individuelle Bezeichnung hinterlegen. Diese Bezeichnung wird zusätzlich zu den in der Konfiguration der Basen hinterlegten Daten (SIP-Anmeldung, Displayinformation) im Display des Mobilteils angezeigt.

Drücken Sie die Taste 📷 , wählen Sie dann mit der Navigationstaste 🕥 den Punkt "Einstellungen" aus und bestätigen Sie mit "OK" ( 🕐 ).

Wählen Sie "Name des Mobilteils" aus und bestätigen Sie mit "OK" (

Ändern Sie den Namen Ihres Mobilteils (maximal 19 Zeichen) und bestätigen Sie mit "Speich."

Beachten Sie die Hinweise zur Eingabe von Namen mit der Zifferntastatur auf Seite 19.

#### Automatische Rufannahme einstellen

Sie können auswählen, ob Sie die Gespäche durch Druck auf die "Annehmen" Taste annehmen wollen, ob die Gespräche mit jeder beliebigen Taste angenommen werden sollen oder ob das Telefon Gespräche nach ca. 5 Sekunden automatisch annehmen soll.

Drücken Sie die Taste **1**, wählen Sie dann mit der Navigationstaste **()** den Punkt "Einstellungen" aus und bestätigen Sie mit "OK" (**()**).

Wählen Sie "Autom. Antwort" aus und bestätigen Sie mit "OK" ( 🌑 ).

Wählen Sie die gewünschte Option aus und bestätigen Sie mit "OK" (🌗 ).

#### **Stilles Aufladen**

Unter dem Punkt "stilles Aufladen" können Sie Einstellungen für das Verhalten des Handgerätes in Bezug auf ankommende Rufe vornehmen, wenn dieses in der Ladeschale steht. Ihnen stehen folgende Optionen zur Verfügung:

- "Aus": Das Mobilteil signalisiert einen ankommenden Ruf akustisch und optisch.
- "Still": Wenn ein Ruf ankommt, während das Mobilteil n in der Ladeschale steht, wird dieser akkustisch nicht signalisiert. Ist der Vibrationsalarm aktiviert, signalisiert das Telefon den Ruf über den Vibrationsalarm. Im Display wird ein durchgestrichener Lautsprecher angezeigt.
- "Verbindung beenden": Während das Mobilteil in der Ladeschale steht, wird die Verbindung zur Basis deaktiviert, Anrufer erhalten einen Besetztton.

Drücken Sie die Taste , wählen Sie dann mit der Navigationstaste O den Punkt "Einstellungen" aus und bestätigen Sie mit "OK" (

Wählen Sie "Stilles Aufladen" aus und bestätigen Sie mit "OK" ( 🌒 ).

Wählen Sie die gewünschte Option aus und bestätigen Sie mit "OK" (🌒 ).

#### Anrufschutz aktivieren

Ist der Anrufschutz aktiviert, erhalten Anrufer den Besetztton. Um den Anrufschutz zu aktivieren, drücken Sie die Taste (), wählen Sie dann mit der Navigationstaste (), wählen Sie dann mit der Navigationstaste (), wählen Sie "Anrufschutz" aus und bestätigen Sie mit "OK" ()). Wählen Sie die gewünschte Option aus und bestätigen Sie mit "OK" (). Bei aktiviertem Anrufschutz wird ein durchgestrichener Kreis im Display angezeigt. Der Anrufschutz bleibt so lange aktiviert, bis Sie ihn wieder ausschalten.

#### Statusanzeige

Sie können hier die Status-Informationen der derzeit genutzten Basis (IP-Adresse, MAC-Adresse, Hardwareversion, Softwareversion, Name der aktiven Basis), sowie die Status-Informationen des DECT 60 IP (Hardwareversion, Softwareversion, DECT-Band, Ladezustand und IPEI-Nummer) einsehen. Drücken Sie die Taste , wählen Sie dann mit der Navigationstaste O den Punkt "Einstellungen" aus und bestätigen Sie mit "OK" ( ). Wählen Sie "Status" aus und bestätigen Sie mit "OK" ( ). Zur Anzeige aller Informationen scrollen Sie bitte mit der Navigationstaste nach unten.

#### Mobilteil in Auslieferungszustand zurücksetzen

Drücken Sie die Taste 💴 , wählen Sie dann mit der Navigationstaste 🚺 den Punkt "Einstellungen" aus und bestätigen Sie mit "OK" ( 🕐 ).

Wählen Sie "Einst. zurücksetzen" aus und bestätigen Sie mit "OK" ( 🌗 ).

Bestätigen Sie mit "Ja" oder brechen Sie mit "Nein" ab.

Wenn Sie mit "Ja" bestätigt haben, geben Sie die Mobilteil-PIN ein (im Auslieferungszustand "0000") und bestätigen Sie mit "OK" ( 🌒 ).

Das Mobilteil wird neu gestartet, die internen Einstellungen des Mobilteils werden in den Auslieferungszustand zurückgesetzt. Die angemeldete Basis, die Einträge in der Kontaktliste und der Zugriff auf das zentrale Telefonbuch bleiben erhalten.

#### Einmalige Weckzeit einstellen

Drücken Sie die Taste 💴 , wählen Sie dann mit der Navigationstaste 🕥 den Punkt "Wecker" aus und bestätigen Sie mit "OK" ( 🕐 ).

Wählen Sie "Wecker" aus und bestätigen Sie mit "OK" ( 🌗 ).

Geben Sie mit den Zifferntasten eine Zeit ein und bestätigen Sie mit "OK" (🌒 ).

Der Wecker ist nun einmalig für die eingegebene Weckzeit aktiviert, in der obersten Display-Zeile des Mobilteils erscheint eine Uhr.

Wenn der Weckruf vom Telefon ausgeführt wird, haben Sie die Möglichkeit, den Weckruf durch Druck auf "Beenden" sofort zu beenden oder durch Druck auf "Schlumm" zu unterbrechen und nach der eingestellten Schlummerzeit erneut auszuführen.

#### Wiederkehrende Weckzeit einstellen

Drücken Sie die Taste **1**, wählen Sie dann mit der Navigationstaste **()** den Punkt "Wecker" aus und bestätigen Sie mit "OK" ( **()**).

Wählen Sie "Wiederkehr. Alarm" aus und bestätigen Sie mit "OK" ( 🌗 ). 👘

Geben Sie mit den Zifferntasten eine Zeit ein und bestätigen Sie mit "OK" (🌗 ).

Wählen Sie mit der Navigationstaste aus, an welchen Wochentagen diese Weckzeit aktiv sein soll, aktivieren oder deaktivieren Sie die Wochentage mit "OK" (

Schließen Sie die Programmierung mit Druck auf den rechten Softkey **....** ab. Der Weckruf ist nun zur eingestellten Zeit an den ausgewählten Wochentagen aktiv.

Wenn der Weckruf vom Telefon ausgeführt wird, haben Sie die Möglichkeit, den Weckruf durch Druck auf "Beenden" sofort zu beenden oder durch Druck auf "Schlumm" zu unterbrechen und nach der eingestellten Schlummerzeit erneut auszuführen.

#### Schlummerzeit einstellen

Bei einem eingehenden Weckruf, haben Sie die Möglichkeit, den Ruf für eine bestimmte Zeit, die "Schlummerzeit", zu unterbrechen und dann erneut ausführen zu lassen. Um die Schlummerzeit einzustellen, drücken Sie die Taste Navigationstaste Men Vecker" aus und bestätigen Sie mit "OK" ( Mählen Sie "Schlummerzeit" aus und bestätigen Sie mit "OK" ( Mählen Sie mit der Navigationstaste Mählen Sie mit der Navigationstaste Mählen Sie mit der Navigationstaste Men Vecker" aus und bestätigen Sie mit "OK" ( Mählen Sie mit der Navigationstaste Mählen Sie mit der Navigationstaste Mählen Sie mit der Navigationstaste Men Vecker" aus und bestätigen Sie mit "OK" ( Men Vecker" aus und bestätigen Sie mit "OK" ( Men

#### Die Kontaktliste - Das interne Telefonbuch des DECT 60 IP

Das AGFEO DECT 60 IP ist mit einem eigenen, internen Telefonbuch für bis zu 100 private Einträge ausgestattet.

#### Wichtige Hinweise zur Kontaktliste

Beachten Sie bei Eingabe der Telefonnummern die eingestellte Amtsholung für Ihr Mobilteil! Hinweise zur Eingabe der Namen mit der Zifferntastatur finden Sie auf Seite 19.

#### Kontakt speichern

Drücken Sie im Ruhezustand den Softkey • , um die Kontakliste zu öffnen. Drücken Sie "Mehr".

Wählen Sie "Kontakt hinzufügen" mit der Navigationstaste aus und bestätigen Sie mit "OK" ( 🊺 )

Wählen Sie "Name:" mit der Navigationstaste aus und bestätigen Sie mit "OK" ( 🌗 ). Geben Sie den Namen mit den Zifferntaste ein.

- Mit der Taste "Löschen" können Sie einen einzelnen Buchstaben löschen.
- Mit der Taste "Symbol" können Sie Sonderzeichen auswählen.
- Mit "Speich." speichern Sie den eingegebenen Namen ab.

Wählen Sie die gewünschte Rufnummernkategorie mit der Navigationstaste aus und bestätigen Sie mit "OK" ( 🎧 ).

Geben Sie die Rufnummer ein und drücken Sie "Speich.".

Geben Sie ggf. eine weitere Rufnummer ein und drücken Sie "Speich.".

Bestätigen Sie das Abspeichern des Kontaktes mit "Speich.".

Schliessen Sie das Speichern mit Druck auf "Ja" ab.

#### Kontakt bearbeiten

Drücken Sie im Ruhezustand den Softkey 🔹 , um die Kontaktliste zu öffnen.

Wählen Sie mit der Navigationstaste den Kontakt aus, den Sie bearbeiten möchten. Drücken Sie "Editieren"

Wählen Sie den zu ändernden Eintrag mit der Navigationstaste aus und drücken Sie "Editieren".

Führen Sie die gewünschten Änderungen durch.

Drücken Sie "Speich." um die Änderungen zu speichern.

Bestätigen Sie das Abspeichern des Kontaktes mit "Speich.".

Schliessen Sie das Speichern mit Druck auf "Ja" ab.

#### Kontakt löschen

Drücken Sie im Ruhezustand den Softkey \_\_\_\_\_, um die Kontaktliste zu öffnen. Wählen Sie mit der Navigationstaste den zu löschenden Kontakt aus. Drücken Sie "Mehr".

Wählen Sie "Kontakt löschen" mit der Navigationstaste aus und drücken Sie "OK" ( 🌒 ). Bestätigen Sie mit "Ja", der Kontakt wird gelöscht.

#### Kontakt zur Kurzwahl hinzufügen

Drücken Sie im Ruhezustand den Softkey • , um die Kontaktliste zu öffnen. Wählen Sie mit der Navigationstaste den Kontakt aus, der über eine Kurzwahltaste zu erreichen sein soll.

Drücken Sie "Mehr".

Wählen Sie "Kurzwahl" mit der Navigationstaste aus und drücken Sie "OK" ( 🌒 ). Wählen Sie die Position aus, auf der der Kontakt gespeichert werden soll und drücken Sie "OK" ( 🌒 ).

#### Kontakt vor Anruf bearbeiten

Drücken Sie im Ruhezustand den Softkey ..., um das Telefonbuch zu öffnen. Wählen Sie mit der Navigationstaste den Kontakt aus, den Sie anrufen möchten. Drücken Sie "Mehr".

Wählen Sie "Vor Anruf bearb." mit der Navigationstaste aus und drücken Sie "OK" ( 📭 ). Sie können nun die Rufnummer für einen Anruf ändern.

Drücken Sie "Anrufen", um den Kontakt anzurufen.

#### Alle Kontakte löschen

Drücken Sie im Ruhezustand den Softkey ..., um die Kontaktliste zu öffnen. Drücken Sie "Mehr".

Wählen Sie "Alle Kontakte lösch." mit der Navigationstaste aus und drücken Sie "OK" ( 🎧 ). Bestätigen Sie mit "OK" ( 🌒 ), um alle Kontakte zu löschen.

#### Zentrales Telefonbuch der Basis

Die AGFEO DECT IP-Basis verfügt über ein zentrales Telefonbuch für bis zu 200 Einträge. Durch Druck auf den Softkey 🕶 öffnen Sie das zentrale Telefonbuch. Durch Druck auf die entsprechende Taste (siehe Seite 19), können Sie zum gewünschten Anfangsbuchstaben springen. Wählen Sie den gewünschten Kontakt mit der Navigationstaste aus und bestätigen Sie mit "OK" ( 🌒 ). Der Kontakt wird angerufen.

#### Anrufliste- und Verbindungsliste

Das AGFEO DECT 60 IP ist mit einer Verbindungsliste ausgestattet, in der alle verpassten Anrufe, alle angenommenen Rufe und alle abgehenden Gespräche aufgelistet sind. Drücken Sie im Ruhezustand den Softkey ... , um die Anrufliste zu öffnen. Mit der Navigationstaste können Sie einen Eintrag auswählen, indem Sie nach oben und nach unten drücken. Drücken Sie die Navigationstaste nach links oder rechts, können Sie zwischen den verschiedenen Listen wählen. Drücken Sie auf "Anzeigen" werden Ihnen Zeit, Datum und Dauer des Anrufes angezeigt.

#### Rufnummer aus der Anrufliste wählen

Drücken Sie im Ruhezustand den Softkey . , um die Anrufliste zu öffnen. Wählen Sie einen Eintrag mit der Navigationstaste aus und drücken Sie "Anrufen", der gewählte Teilnehmer wird gerufen.

# Rufnummer aus der Anrufliste als Kontakt in der Kontaktliste speichern

Drücken Sie im Ruhezustand den Softkey . , um die Anrufliste zu öffnen. Wählen Sie einen Eintrag mit der Navigationstaste aus und drücken Sie "Mehr". Wählen Sie "Als Kontakt speich." mit der Navigationstaste aus und drücken Sie "Auswahl". Sofern bereits als CLIP-Information übertragen, wird der Name automatisch übernommen. Wählen Sie aus, unter welcher Kategorie die Rufnummer gespeichert werden soll und bestätigen Sie mit "OK" ( ).

Drücken Sie "Speich.", die Rufnummer wird auf dieser Position gespeichert. Drücken Sie erneut "Speich." um die Übernahme des Kontaktes in die Kontaktliste zu bestätigen. Schliessen Sie das Speichern mit Druck auf "Ja" ab.

#### Rufnummer aus der Anrufliste zu einem Kontakt im Telefonbuch hinzufügen

Wählen Sie die Kategorie aus, in der diese Rufnummer angefügt werden soll und bestätigen Sie mit "OK" ( ).

Drücken Sie "Speich.", die Rufnummer wird auf dieser Position gespeichert. Drücken Sie erneut "Speich." um die Übernahme des Kontaktes in die Kontaktliste zu bestätigen. Schliessen Sie das Speichern mit Druck auf "Ja" ab.

#### Rufnummer aus der Anrufliste löschen

Drücken Sie im Ruhezustand den Softkey . um die Anrufliste zu öffnen. Wählen Sie einen Eintrag mit der Navigationstaste aus und drücken Sie "Mehr". Wählen Sie "Eintrag löschen" mit der Navigationstaste aus und drücken Sie "Auswahl". Bestätigen Sie das Löschen mit "Ja".

## Alle Rufnummern aus der Anrufliste löschen

Drücken Sie im Ruhezustand den Softkey ... , um die Anrufliste zu öffnen. Wählen Sie einen Eintrag mit der Navigationstaste aus und drücken Sie "Mehr". Wählen Sie "Alle Einträge löschen" mit der Navigationstaste aus und drücken Sie "Auswahl". Bestätigen Sie das Löschen mit "Ja", alle Einträge in der Anrufliste werden gelöscht.

#### Namen mit der Zifferntastatur eingeben

| Taste | 1x | 2x | Зx | 4x | 5x | 6x | 7x | 8x | 9x | 10x | 11x |
|-------|----|----|----|----|----|----|----|----|----|-----|-----|
| "1"   | 1  |    | ļ  | ?  | ,  | -  |    | ß  | +  | ;   | :   |
| "2"   | А  | В  | С  | 2  |    |    |    |    |    |     |     |
| "3"   | D  | E  | F  | 3  |    |    |    |    |    |     |     |
| "4"   | G  | Н  | Ι  | 4  |    |    |    |    |    |     |     |
| "5"   | J  | K  | L  | 5  |    |    |    |    |    |     |     |
| "6"   | М  | Ν  | 0  | 6  |    |    |    |    |    |     |     |
| "7"   | Р  | Q  | R  | S  | 7  |    |    |    |    |     |     |
| "8"   | Т  | U  | V  | 8  |    |    |    |    |    |     |     |
| "9"   | W  | Х  | Y  | Z  | 9  |    |    |    |    |     |     |
| "0"   |    | 0  |    |    |    |    |    |    |    |     |     |
| "*"   | *  |    |    |    |    |    |    |    |    |     |     |

Verwenden Sie die Zifferntastatur, um Namen einzugeben.

Mit der "#" Taste schalten Sie zwischen folgenden Optionen um:

- Großschreibung
- Kleinschreibung
- Ziffern
- erster Buchstabe beim nächsten neuen Wort groß

#### Telefonieren - ein ankommendes Gespräch annehmen oder abweisen

Sie werden angerufen. Drücken Sie die "Annehmen"-Taste ( ) um das Gespräch anzunehmen. Drücken Sie "Ablehnen" um das Gespräch abzuweisen. Mit "Stumm" können Sie den Rufton abschalten.

Telefonieren - bei Ihnen wird angeklopft

Sie führen ein Gespräch

Sie hören einen Anklopfton, ein weiterer Anrufer klopft bei Ihnen an.

Drücken Sie "Ablehnen" um das Anklopfen abzuweisen oder die "Annehmen"-Taste ( **L**) um das Gespräch anzunehmen. Der ursprüngliche Teilnehmer wird gehalten und hört die Wartemusik der TK-Anlage.

#### Telefonieren - zwischen zwei Gesprächen Makeln

Sie führen ein Gespräch, ein weiteres wird gehalten. Drücken Sie "Makeln", um zwischen den Gesprächen zu wechseln.

#### Telefonieren - eine Dreierkonferenz einleiten

Möglichkeit 1: Sie führen ein Gespräch, ein weiteres wird gehalten. Drücken Sie "Konf.", um eine Konferenz mit beiden Gesprächsteilnehmern zu führen. Möglichkeit 2: Sie führen ein Gespräch. Drücken Sie "Halten" um das Gespräch zu halten. Rufen Sie einen weiteren Teilnehmer an, indem Sie die Rufnummer eingeben und die "Annehmen"-Taste [ ] drücken. Wenn das Gespräch besteht drücken Sie "Konf.", um eine Konferenz mit beiden Gesprächsteilnehmern zu führen.

Wenn das Gespräch besteht drücken Sie "Konf.", um eine Konferenz mit beiden Gesprächsteilnehmern zu führen. Möglichkeit 3: Sie führen ein Gespräch.

Ein weiteres Gespräch klopft an. Nehmen Sie das anklopfende Gespräch an. Wenn das Gespräch besteht drücken Sie "Konf.", um eine Konferenz mit beiden Gesprächsteilnehmern zu führen.

Beenden Sie die Dreierkonferenz, indem Sie die "Auflegen"-Taste (

#### Telefonieren - ein Gespräch übergeben

Sie führen ein Gespräch.

Drücken Sie "Halten" um das Gespräch zu halten.

Rufen Sie einen weiteren Teilnehmer an, indem Sie die Rufnummer eingeben und die "Annehmen"-Taste ( []]) drücken. Wenn das Gespräch besteht, kündigen Sie das zu übergebende Gespräch an und drücken

"Übergabe".

Ihre beiden Gesprächsteilnehmer werden direkt miteinander verbunden.

Ihr Mobilteil legt automatisch auf.

#### Der Messmodus

**DECT 60 IP** 

Das DECT 60 IP ist mit einem integrierten Messmodus ausgestattet. Dieser ermöglicht es Ihnen, sowohl die Signaldämpfung als auch IP- und Mac-Adresse der DECT IP-Basen in Reichweite abzulesen, um so den Funkbereich Ihrer DECT IP-Basen auszumessen.

- 1. Drücken Sie die Menütaste des DECT 60 IP (
- 2. Geben Sie folgende Kennziffer ein: "\*47\*"
- 3 Es öffnet sich die IP-Suche Ihres Handteils
- 4. Die in Reichweite befindlichen DECT IP-Basen werden Ihnen angezeigt.

- 5. Mit der Navigationstaste können Sie, sollten mehrere Basen gefunden werden, zwischen diesen wechseln.
- 6. Drücken Sie "OK" ( 🌒 ), um weitere Informationen zu den Basen zu bekommen
- 7. In der erweiterten Anzeige werden Ihnen die MAC-Adresse der Basis, die IP-Adresse der Basis, die eindeutige DECT-ID der Basis (RFPI) und die Signaldämpfung (RSSI) angezeigt. Bitte beachten Sie: je niedriger die Signaldämpfung, desto besser die Empfangsstärke!
- 8. Durch Druck der Taste "auflegen" ( 🖉 🕝 ) kommen Sie zurück zur IP-Suche
- 9. Um die IP-Suche zu beenden, drücken Sie erneut die Taste "auflegen".

Weitere Hinweise zum Ausmessen des Funkbereiches finden Sie in der Installationsanleitung der DECT IP-Basis.

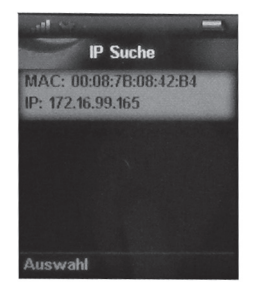

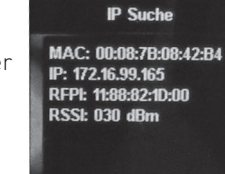

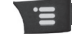

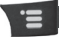

#### Wichtige Hinweise zur CLIP Funktion

Bei einem ankommenden Anruf, wird die Rufnummer mit den zur Verfügung stehenden Kontakten abgeglichen. Dabei wird zuerst geprüft, ob die Rufnummer in der Kontaktliste des DECT 60 IP vorhanden ist. Wenn ja, wird der Name im Display des DECT 60 IP eingeblendet. Ist die Rufnummer nicht in der Kontaktliste vorhanden, wird geprüft, ob die Rufnummer im zentralen Telefonbuch des DECT IP-System gespeichert ist. Wenn ja, wird der Name im Display des DECT 60 IP eingeblendet.

Ist die Rufnummer auch hier nicht vorhanden, wird sie mit dem Telefonbuch der TK-Anlage abgeglichen. Wenn vorhanden, wird der Name im Display des DECT 60 IP eingeblendet. Ist die Rufnummer nirgends hinterlegt, wird nur die Rufnummer angezeigt.

| Frequenzband       | 1880-1900 MHz    |
|--------------------|------------------|
| Standbyzeit        | max. 250 Stunden |
| Gesprächszeit      | max. 20 Stunden  |
| max. Reichweite    |                  |
| -im Freien         | 300 m            |
| -im Gebäude        | 50 m             |
| Mobilteil          |                  |
| -Leistungsaufnahme | max. 2 Watt      |
| -Gewicht           | 122 g            |
| -Maße (LxBxT)      | 142 x 48 x 26 mm |
| Ladeschale         |                  |
| -Gewicht           | 75 g             |
| -Maße (HxBxT)      | 81 x 59 x 66 mm  |
| -Leistungsaufnahme | max. 2,9 Watt    |
| Netzteil           |                  |
| -Eingang           | 230 V AC, 250 mA |
| -Ausgang           | 5,5 V DC, 600mA  |

#### **Technische Daten**

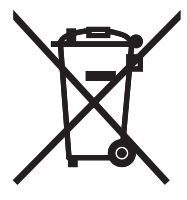

Die auf dem Produkt angebrachte durchkreuzte Mülltonne bedeutet, dass das Produkt zur Gruppe der Elektro- und Elektronikgeräte gehört. In diesem Zusammenhang weist die europäische Regelung Sie an, Ihre gebrauchten Geräte

- den Verkaufsstellen im Falle des Kaufs eines gleichwertigen Geräts
- den örtlich Ihnen zur Verfügung gestellten Sammelstellen (Wertstoffhof, Sortierte Sammlung usw.)

zuzuführen.

So beteiligen Sie sich an der Wiederverwendung und der Valorisierung von Elektrik- und Elektronik-Altgeräten, die andernfalls negative Auswirkungen auf die Umwelt und die menschliche Gesundheit haben könnten.

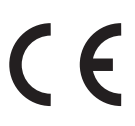

ldentnr. 1102626 Änderung und Irrtum vorbehalten. 1112 AGFEO GmbH & Co. KG Gaswerkstr. 8 D-33647 Bielefeld Internet: http://www.agfeo.de